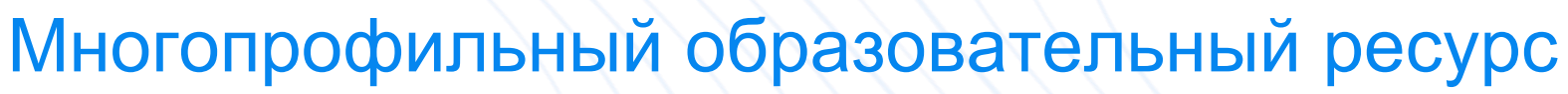

# Консультант студента

Это электронная библиотека учебной литературы, и в мобильном приложении iOS и Android. Наша платформа активно развивает удобные сервисы для средства интеграции с ЭИОС вузов. ЭБС соответствует требованиям ГОСТ и зарегистрирована в Реестре российского программного обеспечения

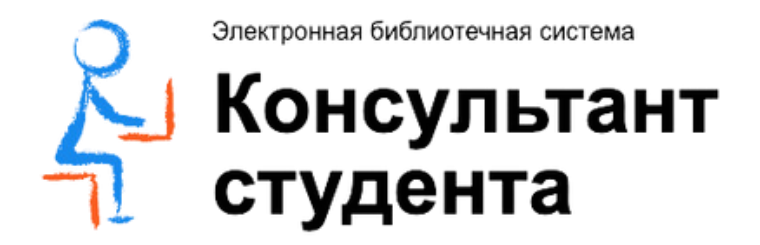

www.studentlibrary.ru

- предоставляющая доступ к десяткам тысяч книг как на сайте, так
- читателей, инструменты аналитики и отчетности для библиотек,

## Регистрация. Получение доступа. Личный кабинет

Наберите в браузере адрес сайта

www.studentlibrary.ru

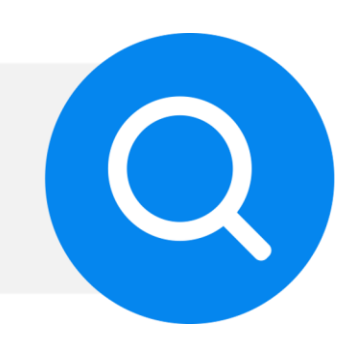

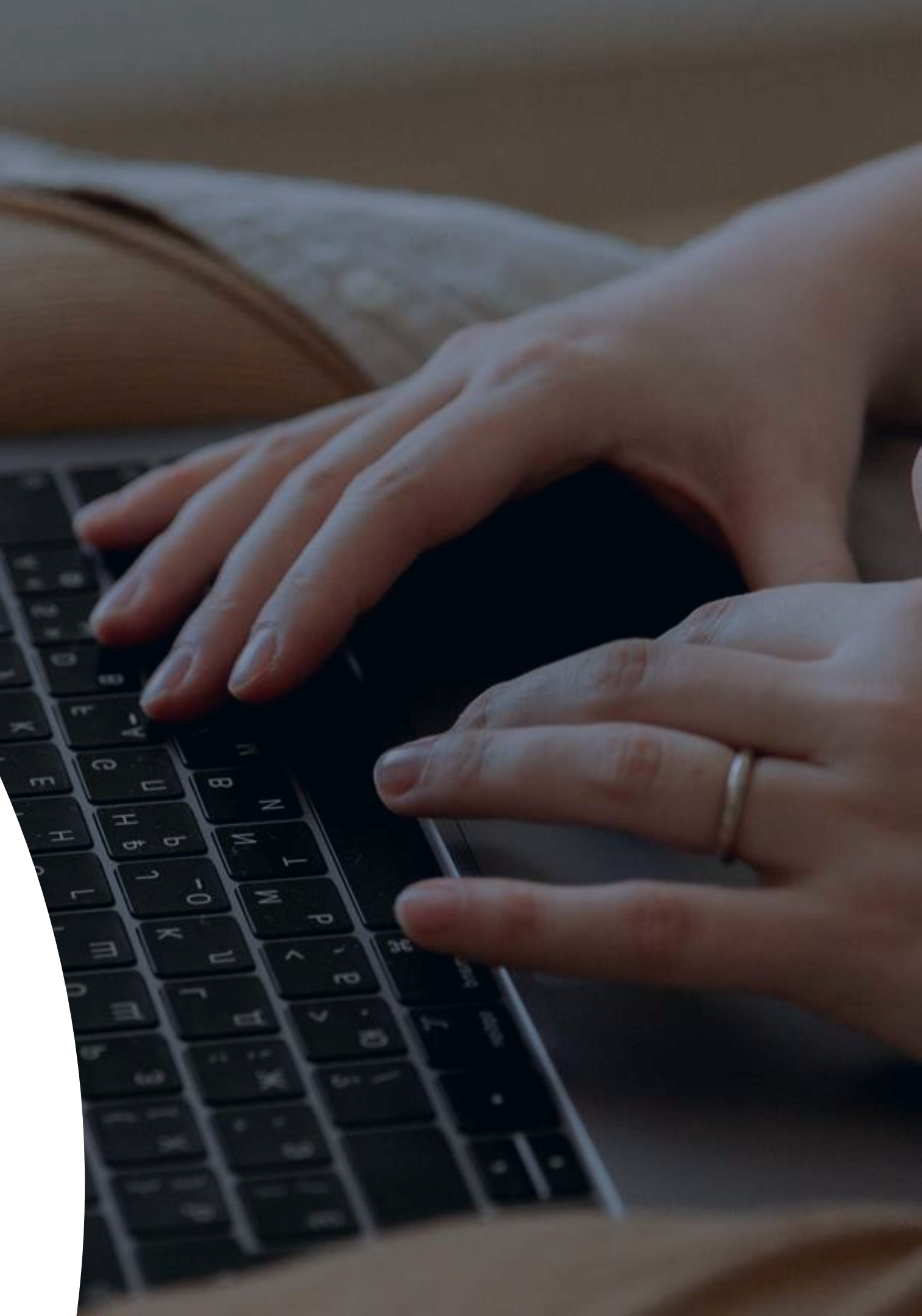

### Предоставление доступа с помощью удалённой регистрации

- Если Вашей организации предоставляется доступ с помощью удалённой регистрации, то необходимо зайти на сайт ЭБС с любого компьютера и пройти процедуру регистрации
- После регистрации в правом верхнем углу экрана появится кнопка «Получить доступ удаленно»
- При нажатии на данную кнопку появится форма, которую необходимо заполнить. Введите все необходимые данные 2
- После заполнения формы нажмите 🍃 на кнопку «Отправить»

Доступ будет предоставлен после подтверждения администратором Вашей организации. Если доступ не был предоставлен в течение одного рабочего дня обратитесь в библиотеку (либо к администратору) Вашей организации

| Книги   Поиск по библиотеке | ٩         |
|-----------------------------|-----------|
|                             |           |
| Получить доступ удалённо    |           |
| Организация:                |           |
|                             |           |
| Фамилия:                    |           |
|                             |           |
| Имя, Отчество:              |           |
|                             |           |
| Телефон:                    |           |
|                             |           |
| E-mail:                     |           |
|                             |           |
| Факультет:                  |           |
|                             |           |
| Группа:                     |           |
|                             |           |
|                             |           |
|                             | Отправить |

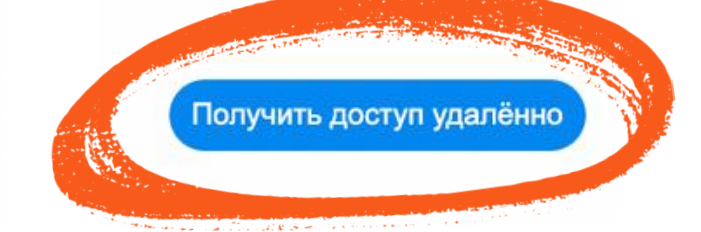

| $\Big)$ |
|---------|
|         |
|         |
|         |
|         |
|         |
|         |
|         |
|         |
|         |
| )       |
| _       |
| )       |

### Личный кабинет

В разделе «Профиль» Вы можете поменять ФИО, свой статус, адрес электронной почты, а также свой номер телефона и пароль. Для восстановления пароля введите Логин или E-mail и нажмите кнопку «Восстановить»

| Настроить шрифт                | + (100%) -                                                                  | Версия для слабовидящих                       |                                   | 🖒 Закладки |
|--------------------------------|-----------------------------------------------------------------------------|-----------------------------------------------|-----------------------------------|------------|
| Электронная би<br>Конс<br>студ | блиотечная система<br>Сультант<br>ента<br>Книги                             | Поиск по библиотеке                           | C                                 | 2          |
| Прочитан                       | НОЕ Смотреть все                                                            | all's                                         | in here                           |            |
|                                | Здравоохранение Российской<br>Федерации № 01.2016<br>гл. ред. Онищенко Г.Г. | A DATA DA DA DA DA DA DA DA DA DA DA DA DA DA | Здравоохранение Росс<br>Федерации | ийской     |
| 6                              | Медицина                                                                    | 2016                                          | Медицина                          | 2012       |

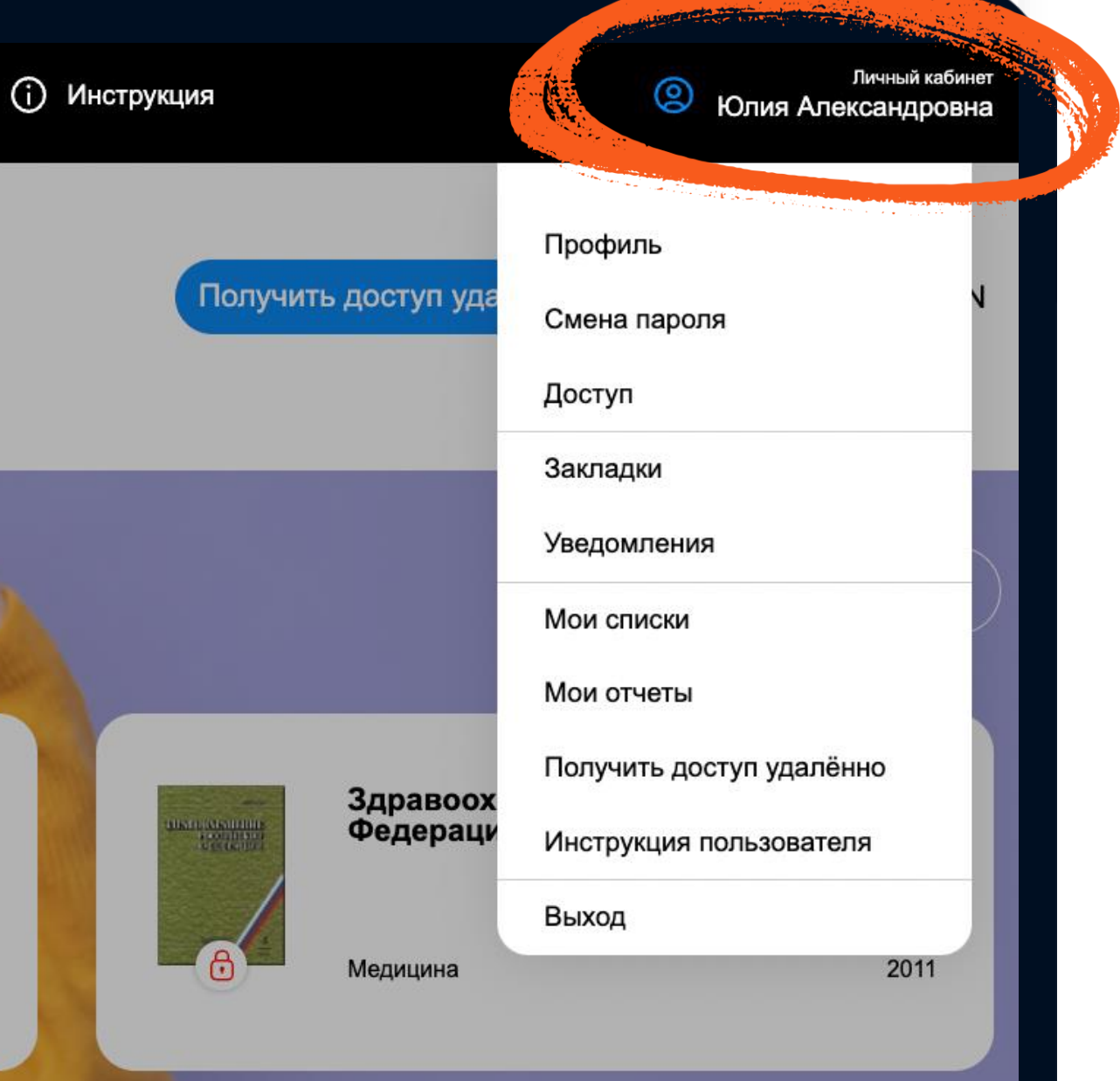

## Поиск

 Поиск осуществляется: по названию, автору, аннотации, году издания по всей библиотеке или внутри отдельного комплекта, издательства, УГС, издательской коллекции, внутри доступного по подписке комплекта

Выбирая и заполняя данные в выделенных фильтрах вам будут показываться книги, которые соответствуют указанным вами запросам 2

2

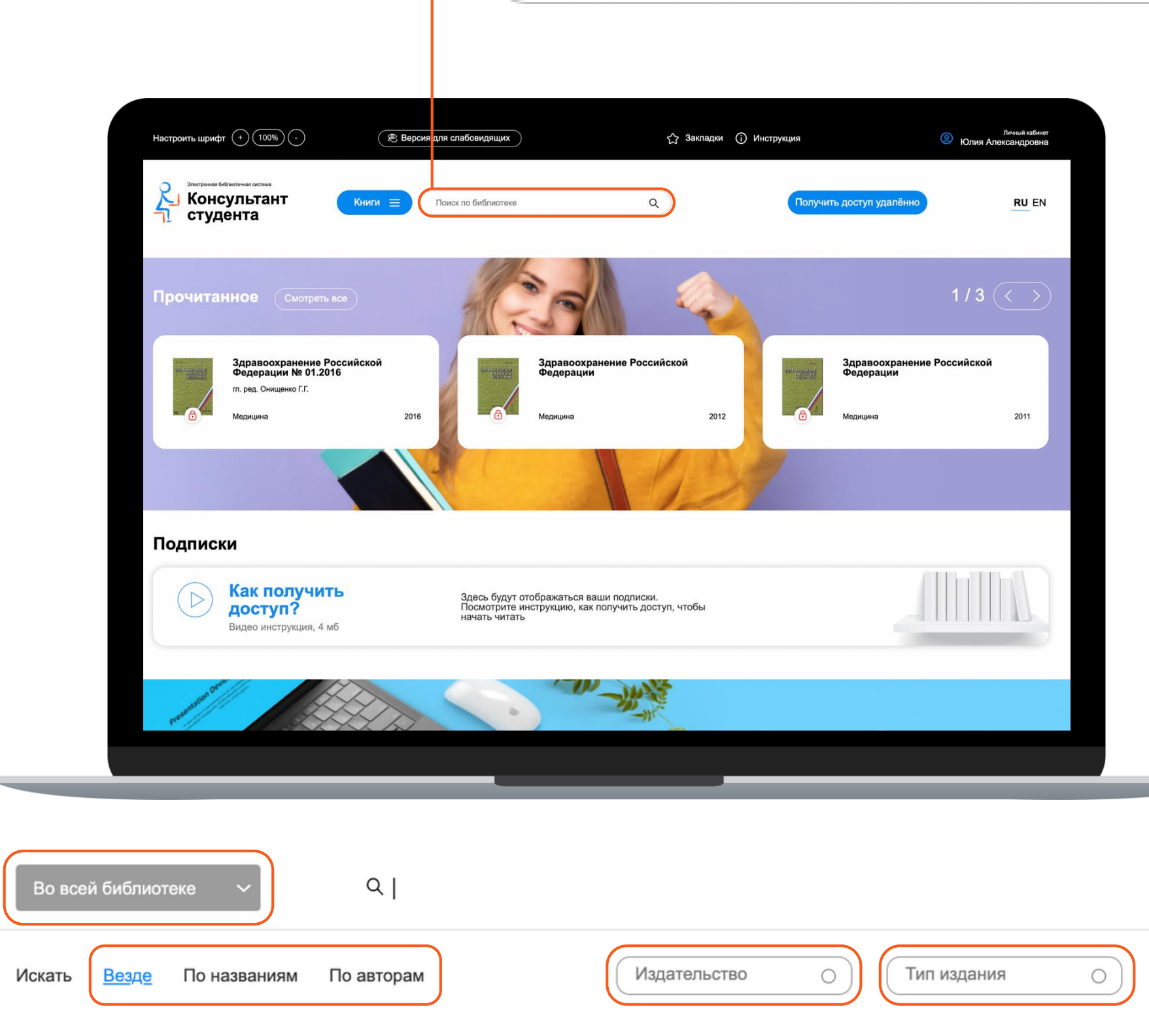

### Поиск по библиотеке

### Q

|               |   | Найти Enter | Закрыть 🗙 |
|---------------|---|-------------|-----------|
| О Тип издания | 0 | Год издания |           |

### Чтение книги

- Для того, чтобы начать чтение книги необходимо открыть доступный комплект на главной странице в разделе «Мои подписки»
- В открывшемся комплекте можно отсортировать список книг по алфавиту, новинкам, году издания, а также выбрать количество отображаемых книг на странице

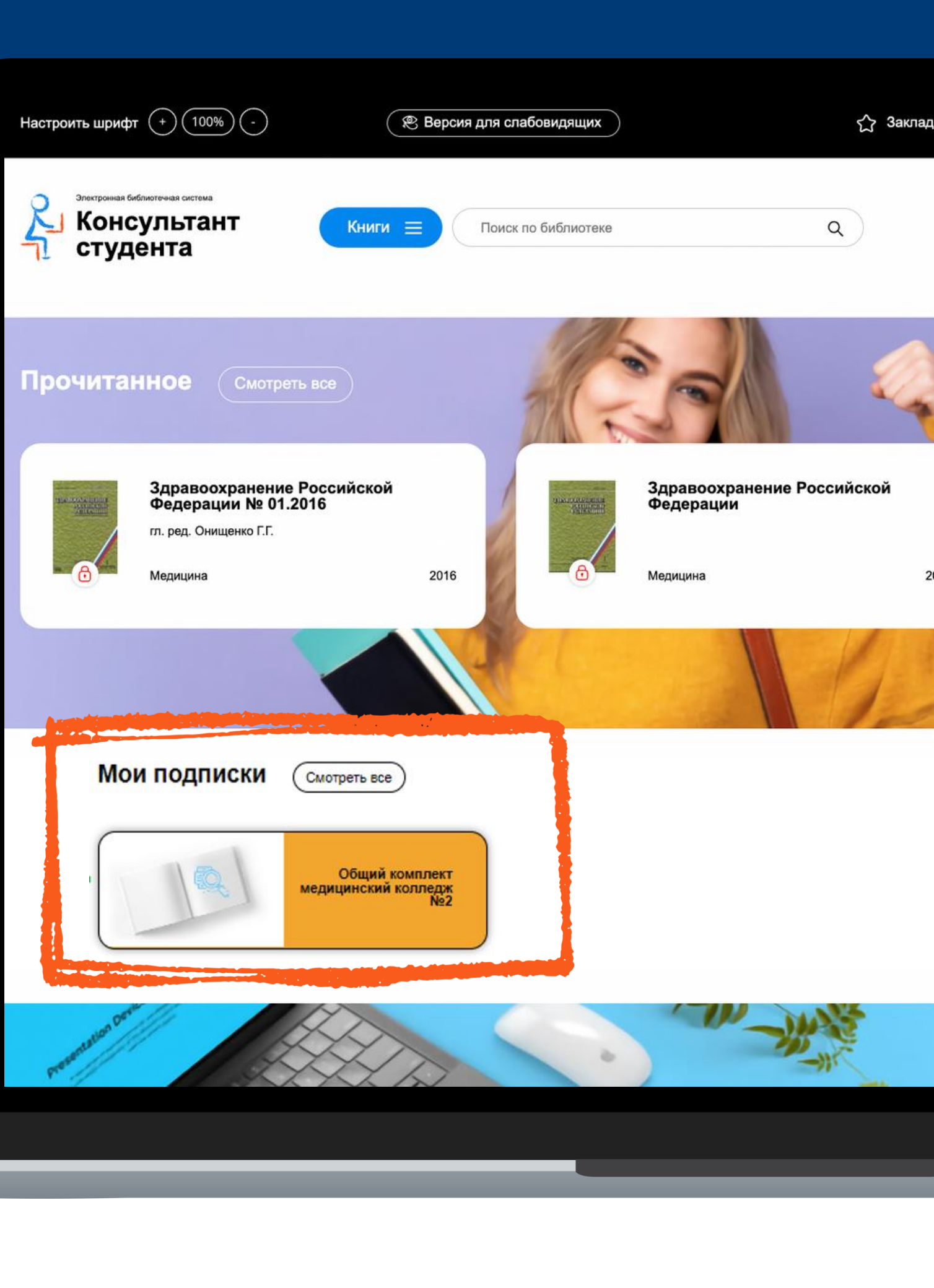

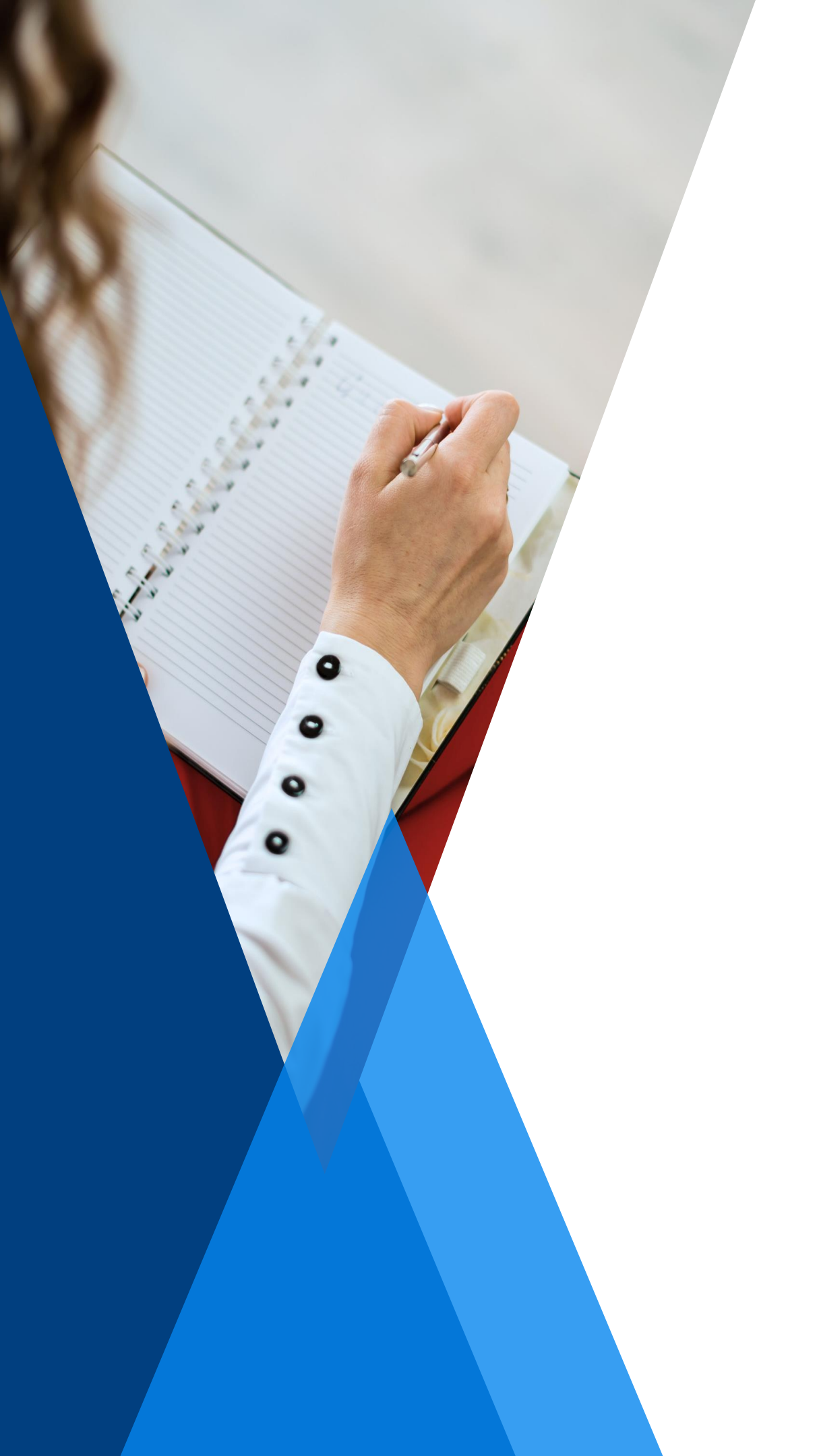

## Цитирование

Для перехода в режим цитирования необходимо открыть книгу, в меню выбрать «режим постраничного просмотра»

Пролистать вниз до конца страницы и нажать на «просмотр в виде pdf»

Если Вы наш подписчик, то для того чтобы скопировать текст этой страницы в свой конспект, используйте просмотр в виде pdf. Вам доступно 20 стр. из этой главы.

После этого Вы можете скопировать нужный текст в свой конспект. Для выхода из режима цитирования перейдите на другую страницу

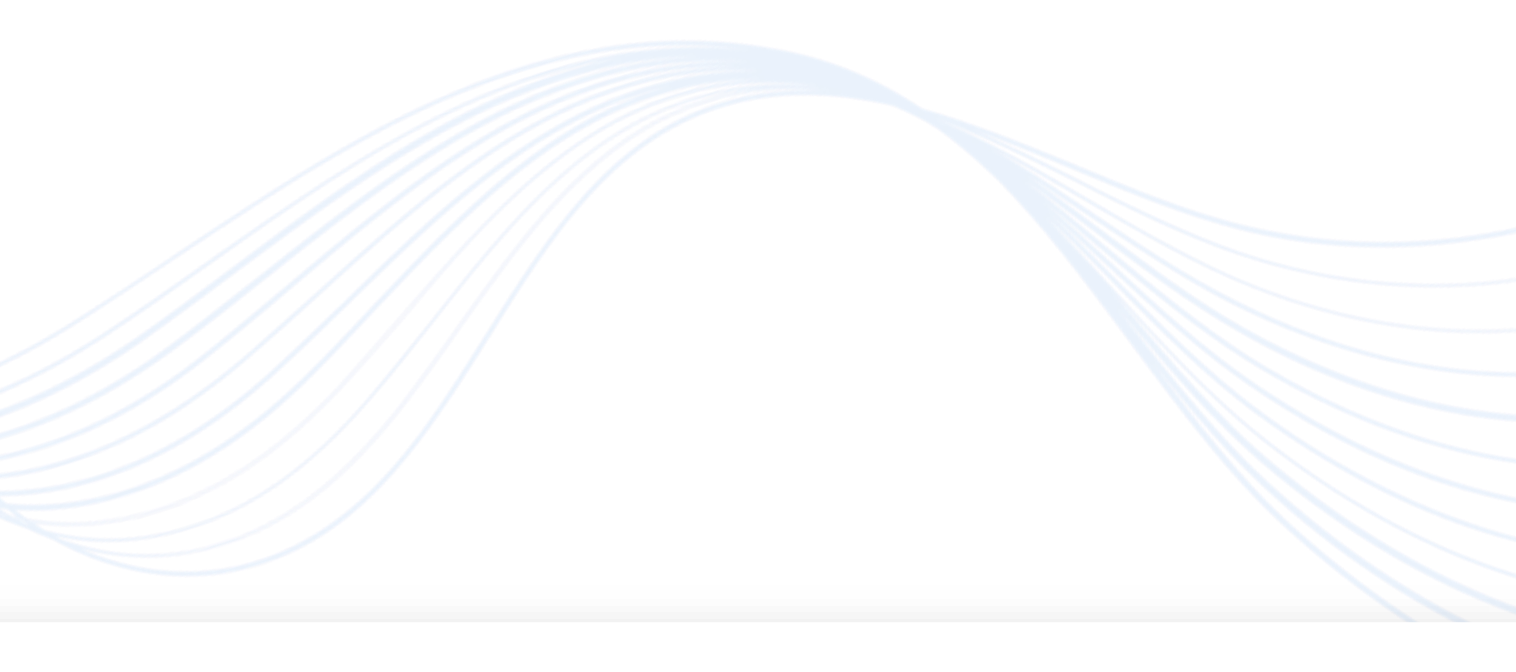

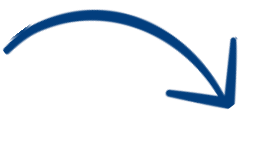

## Закладки (Избранное)

| Настроить шрифт (+) (100%) (-)                        | ( 😢 Версия для слабовидящих )                                                                                                    | / регистрац |  |
|-------------------------------------------------------|----------------------------------------------------------------------------------------------------|-------------|--|
| Консультант<br>студента                               | Сниги 🗐 Поиск по библиотеки Q                                                                                                    | RU          |  |
| Профиль<br>Смена пароля<br>Доступ                     | Закладки                                                                                                    |             |  |
| Закладки<br>Уведомления                               | Организация сестринской деятельности<br>ГЛАВА 1. НОРМАТИВНО-ПРАВОВОЕ ОБЕСПЕЧЕНИЕ ОРГАНИЗАЦИИ ТРУДА СРЕДНЕГО МЕДИЦИНСКОГО ПЕР<br>закладка 073 х |             |  |
| Мои списки<br>Мои отчеты<br>Статистика                | ГЛАВА 2. СТРАТЕГИЧЕСКОЕ ПЛАНИРОВАНИЕ РАБОТЫ ГЛАВНОЙ (СТАРШЕЙ) МЕДИЦИНСКОЙ СЕСТРЫ ЛЕЧЕБНО-<br>ПРОФИЛАКТИЧЕСКОЙ ОРГАНИЗАЦИИ<br>закладка 001 х    | x           |  |
| Проверка на заимствования<br>Получить тестовый доступ | Оториноларингология                                                                                                    | ×           |  |
| Заявка на коды доступа                                | CTD: ①                                                                                                    |             |  |

Чтобы добавить книгу, либо страницу книги в закладки, откройте книгу и перейдите в постраничный режим

Затем нажмите значок «Звездочка»

Закладки сохраняются в раздел «Закладки», куда можно попасть нажав на «Звездочку» на главной странице, либо соответствующую надпись в Личном кабинете

> Можно поставить несколько закладок : на книгу, на главу или на отдельную страницу.

закладки

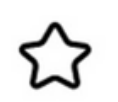

DI

Для удаления ненужных закладок необходимо нажать на значок «крестик» напротив названия

### Мобильное приложение

После входа в свою учетную запись Вы попадёте в раздел «Книги на сайте» и сможете начать работу с приложением

Если Вы хотите загрузить издание целиком, то нажмите кнопку «Загрузить полностью». Если необходимо загрузить только несколько глав, то это можно сделать, нажав на значок загрузки, который находится в оглавлении напротив каждой главы издания

\*Возможность скачивания может быть ограничена для изданий, требующих наличия постоянного подключения к базе данных. Например, учебные модули, содержащие тестовые вопросы, ответы на которых фиксируются в специальной базе данных. Или изданий, содержащих большие видео файлы или специальные элементы, функционирование которых возможно только в сети Интернет

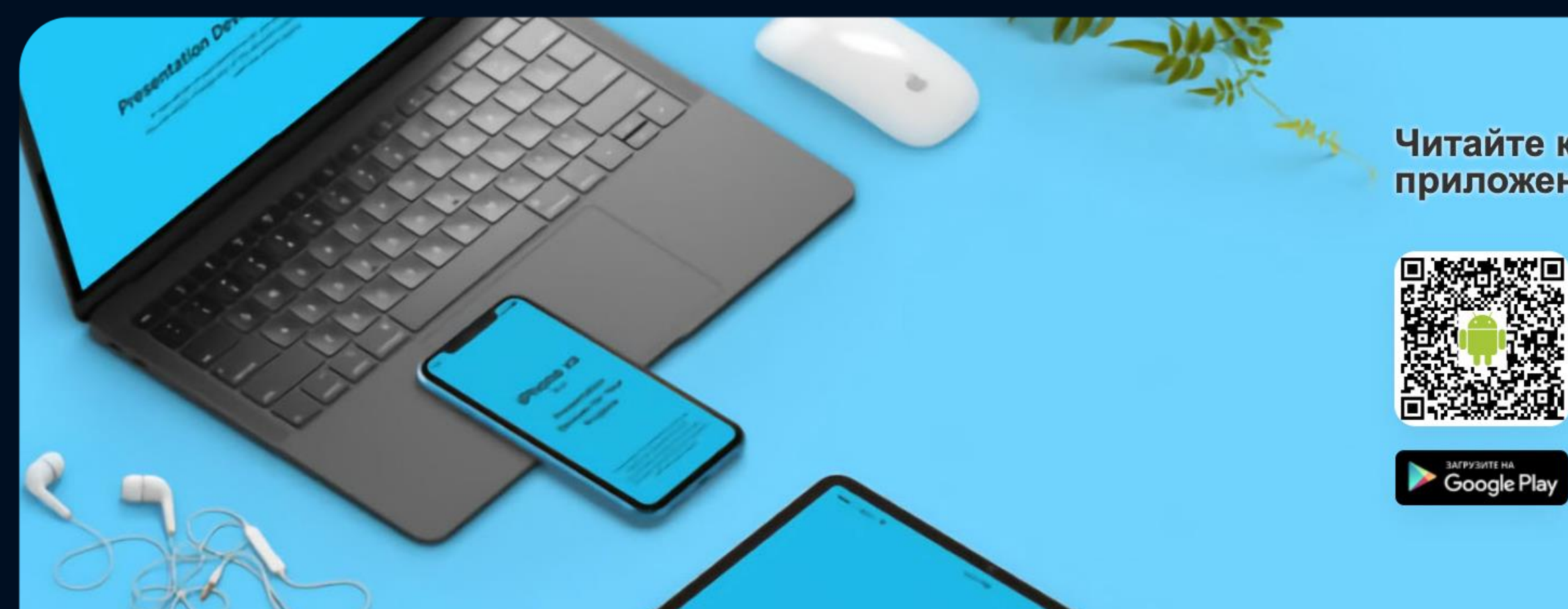

Теперь Вы можете читать скаченные книги, не имея доступа к сети интернет

Все загруженные книги будут отображаться в разделе «Моя библиотека». Чтобы удалить загруженные разделы книги, нажмите на кнопку «Удалить»

### Читайте книги в мобильном приложении Консультант студента

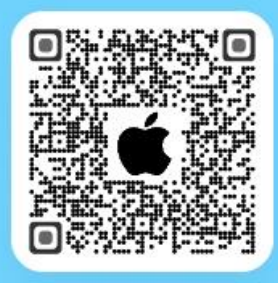

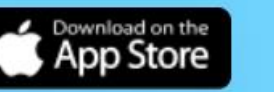

Читайте книги офлайн и используйте все возможности сервиса прямо с вашего телефона

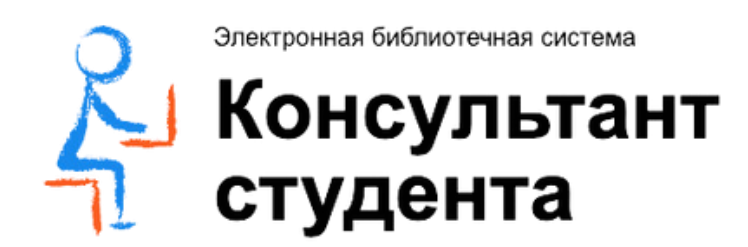

# Контакты

Отдел продаж ЭБС «Консультант студента»

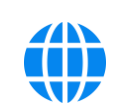

sale@studentlibrary.ru

Техническая поддержка

support@studentlibrary.ru

+7 (917) 550-49-08

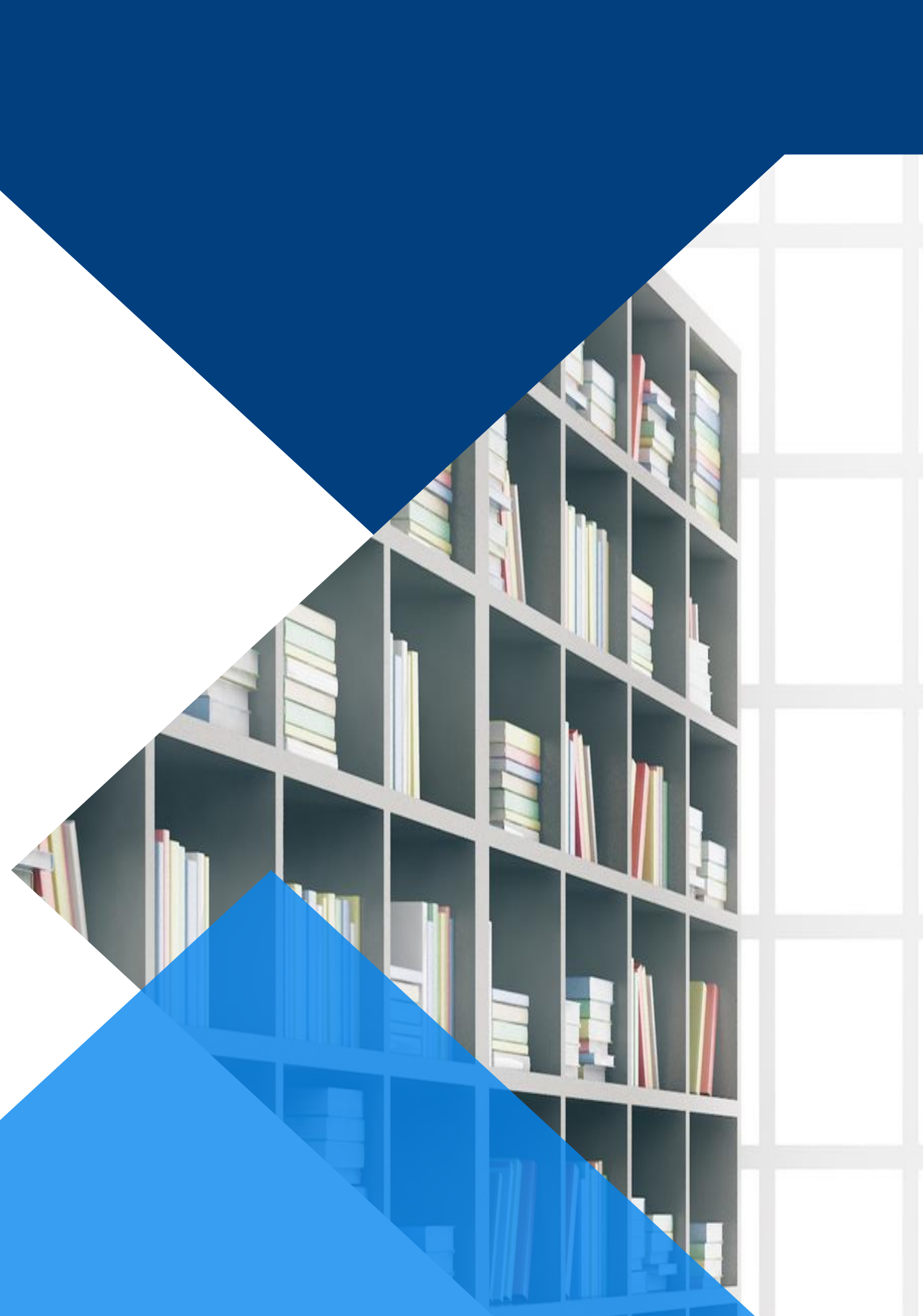